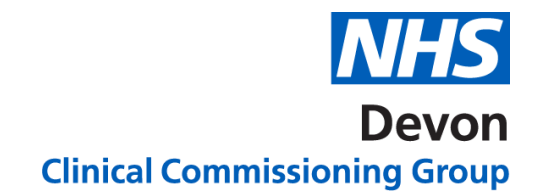

## How to ..... Request Advice & Guidance

Please see links below for the available Advice and Guidance service on e-Referrals.

A & G Services available at <u>Torbay & South Devon NHS Foundation Trust</u> A & G Services available at <u>Royal Devon & Exeter NHS Foundation Trust</u> A & G Services available at <u>Northern Devon Healthcare NHS Trust</u>

| Advice & Guidance (A&G) using e-Referrals |                                                                                            |                                                                                                    |  |  |  |  |  |  |
|-------------------------------------------|--------------------------------------------------------------------------------------------|----------------------------------------------------------------------------------------------------|--|--|--|--|--|--|
| 1.                                        | Select patient in NHS<br>e-Referral or from your<br>GP clinical system in<br>the usual way | e-Referral Service       Patient     Worklists     Directory of Services     Enquiries     Reports     Alerts       Search By     INHS Number     INHS Number     INHS Number     INHS Number                                                                                                    |  |  |  |  |  |  |
| 2.                                        | Select 'Refer /Advice'                                                                     | Refer/Advice                                                                                                    |  |  |  |  |  |  |
| 3.                                        | Complete 'Service<br>Search Criteria'<br>screen. Select 'Advice'<br>for the Request Type   | Service Search Criteria     * "train Returning   Search By   * "acuives Type   * Device    * Enter one or more of the following fields. Entering information in more than one now may reduce the services returned.   * Christer one or more of the following fields. Entering information in more than one now may reduce the services returned.   * Christer one or more of the following fields. Entering information in more than one now may reduce the services returned.   * Christer one or more of the following fields. Entering information in more than one now may reduce the services returned.   * Christer one or more of the following fields. Entering information in more than one now may reduce the services returned.   * Christer one or more of the following fields. Entering information in more than one now may reduce the services returned.   * Christer one or more of the following fields. Entering information in more than one now may reduce the services returned.   * Christer Output   * Sector Device   Organization or Site Name   Organization or Site Name   Organization or Site Name   Organization or Site Name   Organization or Site Name   Organization or Site Name   Set Sy   Content Sensite    Entering Information  Not Set ULINE VIOLENEN ND DEPEND CODE |  |  |  |  |  |  |
|                                           |                                                                                            | Commissioning Organisation NHS SOUTH DEVON AND TORBAY CCG                                                                                                    |  |  |  |  |  |  |
| 4.                                        | Select A&G Service<br>and select 'Request'                                                 | Cancel Service Selection Defer to Provider Request Book                                                                                                    |  |  |  |  |  |  |

Version 1. Last edited: 05/03/2020

|     | Complete Advice<br>Request Details box or<br>attach any relevant<br>document                                                                                                    | *Advice Request Details Advice Request Attachments The attachment you are adding must NOT be a referral letter as this is a request for Advice and Guidance. Add Attachment File Name File Description None Found |
|-----|----------------------------------------------------------------------------------------------------|----------------------------------------------------------------------------------------------------|
| 6.  | Select 'Submit'                                                                                                    | Don't Submit                                                                                                    |
| 7.  | Select 'Close'                                                                                                    | Print Update Person Close                                                                                                    |
| 8.  | Check Advice &<br>Guidance worklist for<br>responses                                                                                                    | Patient         Worklists         Directory of Services         Enquiries         Reports         Alerts           Worklist Type         Advice and Guidance         ▼         7 Results Found.                   |
| 9.  | Select UBRN to view<br>Advice Response and<br>action                                                                                                    | Print Update Person End Conversation Refer Now<br>End Conversation<br>removes the A&G from the worklist. Refer Now is used when<br>the patient needs to be seen                                                   |
| 10. | Refer Now<br>Select Specialty and<br>Clinic Type                                                                                                    | Search By                                                                                                    |
| 11. | Search Primary Care<br>Menu. Select DRSS<br>Service or a 2ww<br>service if appropriate                                                                                                    | Search Primary Care                                                                                                    |
| 12. | Select Appointment<br>Search, Book and<br>Submit.                                                                                                    | Cancel Search Criteria Appointment Search Request                                                                                                    |
| 13. | Select Add referral<br>letter.<br>a) If practices are<br>using their GP clinical<br>system (i.e. Systmone,<br>Emis Web) to<br>generate referral letter<br>the document needs<br>to be saved outside of | Print Vupdate Person Add Additional Requirements Add Referral Letter Close                                                                                                    |

| their clinical system<br>i.e. Desktop/My Docs<br>to attach to NHS<br>e-Referral.  | Ref | Referral Attachments<br>Add Attachment                                                |                                               |  |  |  |
|-----------------------------------------------------------------------------------|-----|---------------------------------------------------------------------------------------|-----------------------------------------------|--|--|--|
| b) Please add file<br>description in box i.e.<br>Referral Letter<br>following A&G | b)  | Name File De<br>e Found                                                               | scription                                     |  |  |  |
|                                                                                   |     | File Name                                                                             | File Description                              |  |  |  |
| c) Submit                                                                         |     | TEST Referral Letter TEST.docx                                                        | Referral Letter following Advice and Guidance |  |  |  |
| d) Close                                                                          | c)  | Cancel Submit                                                                         |                                               |  |  |  |
|                                                                                   | d)  | Print <b>v</b> Update Person Add Additional Requirements Modify Referral Letter Close |                                               |  |  |  |